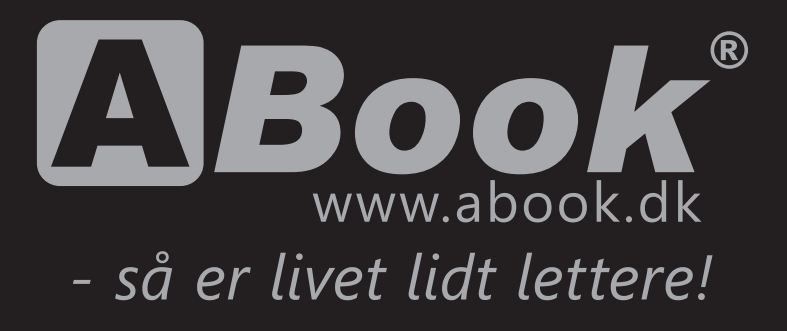

# Indholdsfortegnelse

| Opstart af din nye ABook® notebook          | 2  |
|---------------------------------------------|----|
| Installation af styresystem                 | 3  |
| Backupprocedurer                            | 4  |
| Vedligeholdelse af batterier                | 5  |
| Vedligehold                                 | 6  |
| Windows 7 Recoverysystem                    | 7  |
| Windows 7 Recoverysystem                    | 8  |
| Håndtering af udtjente batterier            | 9  |
| Daglig håndtering af din ABook <sup>®</sup> | 10 |

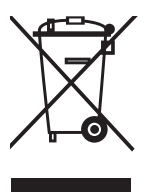

Alle ABook<sup>®</sup> notebooks bliver produceret i Danmark under strenge kvalitetskrav. De enkelte komponenter og hele produktionen håndteres i antistatiske miljøer, som sikrer dig en stabil computer i mange år. Alle maskiner er CE godkendte og overholder alle gældende regler på det danske marked.

# **Opstart af din nye ABook®**

Tillykke med din nye ABook® notebook.

ABook<sup>®</sup> står for markedsledende kvalitet og driftsstabilitet. Du kan derfor se frem til mange timers fornøjelse eller arbejde foran din nye ABook<sup>®</sup> Notebook.

For at få det fulde udbytte af din nye ABook<sup>®</sup> er der nogle simple forskrifter, som du bør følge:

- Sørg altid for god ventilation omkring maskinen særligt omkring de indbyggede blæsere (pga. risiko for permanent skade).
- Undgå stød og store temperaturudsving og i det hele taget større fysiske påvirkninger.

Du er nu klar til at starte din ABook<sup>®</sup> for første gang. Har du købt din notebook med en Windows licens er styresystemet allerede installeret på computeren og du skal blot indtaste dit navn og det licensnummer, som står på bunden af notebooken. Windows licensen skal aktiveres hos Microsoft inden for 30 dage. Følg anvisningerne på skærmen.

Har du IKKE købt et styresystem til din computer bør du ved evt. egeninstallation følge afsnittet 'Installation af styresystem' side 3 i denne folder!

#### OBS:

Hvis du har købt din nye ABook<sup>®</sup> notebook med indbygget trådløst netværk skal du være opmærksom på, at dette fysisk skal aktiveres på notebooken inden det er aktivt. På nogle ABook<sup>®</sup> modeller er der en fysisk kontakt placeret på notebooken, som tænder og slukker for det trådløse netkort, andre modeller benytter en tastekombination på tastaturet.

# Installation af styresystem

Hvis du har valgt at købe din nye ABook<sup>®</sup> notebook uden styresystem eller skal du geninstallere dit styresystem, er der nogle vigtige retningslinier, som skal følges for at få computeren til at yde sit bedste. Følg derfor altid nedenstående rækkefølge, når du installerer et nyt styresystem.

### Kør selve installationen af styresystemet

Normalt gøres dette lettest ved at indsætte CD/DVD mediet i CD/DVD drevet, genstarte notebooken og lade den starte op på CD/DVD'en. Herefter følges installationsvejledningen på skærmen.

### Installer drivere!

Det første du skal gøres efter installation af styresystemet er at installere driverne der ligger på den medfølgende CD. Indsæt driver-CD'en og følg anvisningerne for installation af drivere til motherboard/chipset, grafikkort, lydkort, netkort osv.

Du kan eventuelt hente de nyeste drivere til din ABook® på internettet - www.abook.dk

### Kør Windows Update

Kører du Microsoft Windows er det vigtigt at køre programmet '*Windows Update*' for at sikre optimal ydelse. (Det kan være nødvendigt at køre Windows Update flere gange).

### Installér øvrige drivere og programmer

Herefter skal du installere drivere til de ting, som du har tilsluttet computeren (printer, scanner, trådløst tastatur og mus osv.). Når alle drivere er på plads kan du installere dine øvrige programmer - kontorprogrammer, brænderprogrammer, antivirus osv.

# Nu er du klar til mange timers effektivt arbejde eller fornøjelse med din ABook<sup>®</sup> Notebook.

### Backupprocedurer

Når man arbejder med en computer fremstiller man ofte en lang række forskellige data. Det kan være tekstdokumenter, billeder og lignende. For at sikre disse data bedst muligt er det vigtigt at benytte sig af en regelmæssig backup.

#### Forskellige backupprocedurer

Der er mulighed for backup på flere forskellige måder. Det er efterhånden almindeligt at bruge en online tjeneste til at gemme sine vigtige data. Ønsker du at gemme dine data offline kan du bruge et USB stik eller ekstern harddisk til backup.

#### Windows Vista/ Windows 7:

I Microsoft Windows ligger værktøjet til sikkerhedskopiering under *Start*, Vælg: *Alle Progammer, Vedligeholdelse* og dernæst *Sikkerheds- og Gendandelsescenter*. Følg herefter anvisningerne på skærmen. Du kan spørge din forhandler, hvis du er i tvivl om backupprocedurerne

#### Windows 10:

I Windows 10 ligger et fint værktøj til sikkerhedskopiering; Klik på *Start* og vælg *Kontrolpanel, Sikkerskopiering og gendannelse*, og dernæst **Konfigurer sikkerhedskopiering**. Følg herefter anvisningerne på skærmen.

Du kan spørge din forhandler, hvis du er i tvivl om backupprocedurerne.

# Vedligeholdelse af batterier

Når du modtager din ABook<sup>®</sup> notebook og har pakket den ud, skal du som det første lade batteriet helt op. Lad notebooken være slukket og sæt strømforsyningen i stikkontakten og i notebookens ladestik. Den første ladning bør være på 4-8 timer.

Moderne batterier kan sagtens tåle at blive opladet, selvom der stadig er strøm tilbage på dem.

MEN husk dog to vigtige regler når du anvender batteridrevet udstyr:

- 1) Lad aldrig notebooken stå i længere tid med laderen tilsluttet. Hvis du ikke ønsker at benytte batteriet, så afmonter det (hvis det er muligt) og kør kun på strøm fra strømforsyningen.
- 2) Noget af det værste du kan gøre med batteriet er at lade det løbe fuldstændig tør for strøm. Det er bedre at oplade oftere og ikke tømme batteriet helt for strøm. Det tager hårdt på batteriets levetid hvis det det altid bliver fuldt afladet. Det er derimod meget bedre hvis man starter med at lade batteriet op når den når mellem 10-20%

Bemærk: Der ydes 5 måneders garanti på batteriet. Batteriet er en forbrugsgenstand.

# Vedligehold

For at få din notebook til at yde optimalt også i fremtiden er der nogle få procedurer, som du kan køre med jævne mellemrum.

#### Forskellige procedurer

For at din harddisk ikke skal blive langsommere med tiden, kan du køre programmet *Diskdefragmentering* som du finder under *Start*, *Programmer*, *Tilbehør*, *Systemværktøjer*.

Dette program "rydder op" på harddisken og ligger de filer, som du ofte bruger først på harddisken, derved spares der tid, hver gang du åbner disse filer.

#### Virus-scanning

Vi anbefaler på det kraftigste, at der installeres et godt antivirusprogram på din nye ABook<sup>®</sup> notebook!

Derudover skal man blot huske på, at en notebook er et stykke avanceret elektronik, som ikke tåler slag og kraftige stød og som fungerer bedst omkring almindelig stuetemperatur.

Eventuel rengøring af computeren foretages med en let fugtig klud uden opløsningsmidler. LCD-panelet bør kun renses med specialprodukter beregnet hertil.

#### Emballage

I tilfælde af at din nye ABook<sup>®</sup> notebook skulle få brug for lidt ekstra hjælp og sendes til service, anbefaler vi, at du beholder den originale emballage til evt. forsendelse af udstyret.

#### Støv i blæseren

Hvis din notebook bliver varm, kan det være fordi der har samlet sig støv i blæseren. Det er vigtigt at blæseren bliver renset - kontakt din forhandler for at få hjælp til dette.

### Windows 7 RecoverySystem

Med RecoverySystemet kan du, i tilfælde af software/programfejl på din computer, komme tilbage til fabriksindstillingen. Det vil sige at din computer atter starter op præcist som ved den første opstart.

### OBS! ALLE DATA PÅ DIN HARDDISK SLETTES VED GENETABLERING AF COMPUTEREN!

#### Sådan benyttes RecoverySystemet:

I tilfælde af, at du ønsker dit system gendannet til fabriksindstillingen, skal du huske at tage fuld backup af ALLE DINE DATA!!

Følg eventuelt jævnligt proceduren for backup. (Se side 5).

- 1. Når computeren tændes skal du kontinuerligt trykke på knappen '*F8*' indtil opstartsmenuen kommer frem (VIGTIGT: ved bærbare computere skal ekstern strømforsyning tilsluttes!)
- 2. I opstartsmenuen vælges punktet: 'Reparer Min Computer'
- 3. I den næste menu vælges nederste punkt: '*Harddisk Genetablering*'
- Herefter følger du vejledningen på skærmen og bekræfter 2 gange, at du ønsker at genetablere hele din harddisk (Du skal skrive '*Ja*' med stort J og lille a).
- 5. Når genetableringen er gennemført, vil du blive bedt om at genstarte computeren.
- 6. Når du igen starter computeren op, vil den starte, som da du modtog den.

Efter opstart vil du kunne genindlæse dine programmer og din backup.

# Windows 10 RecoverySystem

Med RecoverySystemet kan du i tilfælde af software/programfejl på din computer komme tilbage til fabriksindstillingen. Det vil sige at din computer atter starter op præcist som ved den første opstart.

### OBS! ALLE DATA PÅ DIN HARDDISK SLETTES VED GENETABLERING AF COMPUTEREN!

#### Sådan benyttes RecoverySystemet:

I tilfælde af, at du ønsker dit system gendannet til fabriksindstillingen, skal du huske at tage fuld backup af ALLE DINE DATA!!

Følg eventuelt jævnligt proceduren for backup. (Se side 4).

- 1. Start din computer op i Windows
- 2. I opstartsmenuen vælges punktet: 'Indstillinger'
- 3. I den næste menu vælges punktet: '**Opdartering og sikkerhed**'
- 4. Herefter vælges: 'Genoprettelse'
- 5. Under punktet 'Nulstil denne pc' skal du trykke på 'Kom igang'.
- 6. Følg derefter vejledningen på skærmen.
- 7. Når computeren genstrater, vil den igen være som da du modtog den.

Efter opstart vil du kunne genindlæse dine programmer og din backup.

### God fornøjelse med din nye computer!

# Håndtering af udtjente batterier

Batterier indeholder stoffer, der kan være skadelige for menneskers sundhed og for miljøet, hvis de ikke håndteres korrekt. Batterier er mærket med nedenstående overkrydsede skraldespand. Den symboliserer, at udtjente batterier ikke må bortskaffes sammen med usorteret husholdningsaffald, men skal indsamles særskilt.

Det er vigtigt, at du afleverer dine udtjente batterier til de indsamlingsordninger, der er etableret. På denne måde er du med til at sikre, at batterierne genanvendes i overensstemmelse med lovgivningen og ikke unødigt belaster miljøet.

Alle kommuner har etableret indsamlingsordninger, hvor udtjente bærbare batterier bliver afhentet direkte fra husholdningerne, eller gratis kan afleveres af borgerne på genbrugsstationer og andre indsamlingssteder. Nærmere information kan fås hos kommunens tekniske forvaltning.

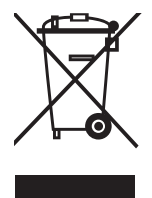

# Daglig håndtering af din ABook®

Bærbare computere er sårbare, og man skal være særligt opmærksom på, hvordan bærbare behandles. Nogle af skaderne kan udgåes, hvis computeren behandles korrekt.

#### Stikket

Tag altid alle stik ud, før du lægger computeren tilbage i tasken. Undgå skæve træk i ledningerne og undgå, at folk snubler i ledningen, mens stikkene sidder i computeren. På den måde kan du undgå, at stikkene inde i computeren knækker af.

#### Skærmen

Undgå at trykke computeren i tasken – for eksempel ved at fylde tasken for meget op med bøger eller andet, der kan trykke skærmen i stykker. Navnlig strømforsyningen bør ikke lægges oven på skærmen. Du risikerer, at skærmen flækker.

#### Støv og fugt

Undgå støv, røg og dyrehår, da det kan få computeren til at 'brænde' sammen. Undgå derfor for eksempel at sidde med computeren i sengen,da soveværelser bl.a. kan være støvfyldte rum.

Undgå at lægge vandflasker i samme taske som computeren, da der en risiko for, at flasken lækker eller knuses.

Undgå at lægge computeren i solen – for eksempel i en varm bil.

Undgå at lægge computeren et meget koldt sted, der kan dannes kondensvand i den, når den igen kommer i stuetemperatur.

Undgå at sidde med computeren på skødet, da ventilationsåbningerne i bunden af computeren tildækkes på den måde. Det kan også få computeren til at brænde sammen.

Se evt. mere på www.forbrug.dk

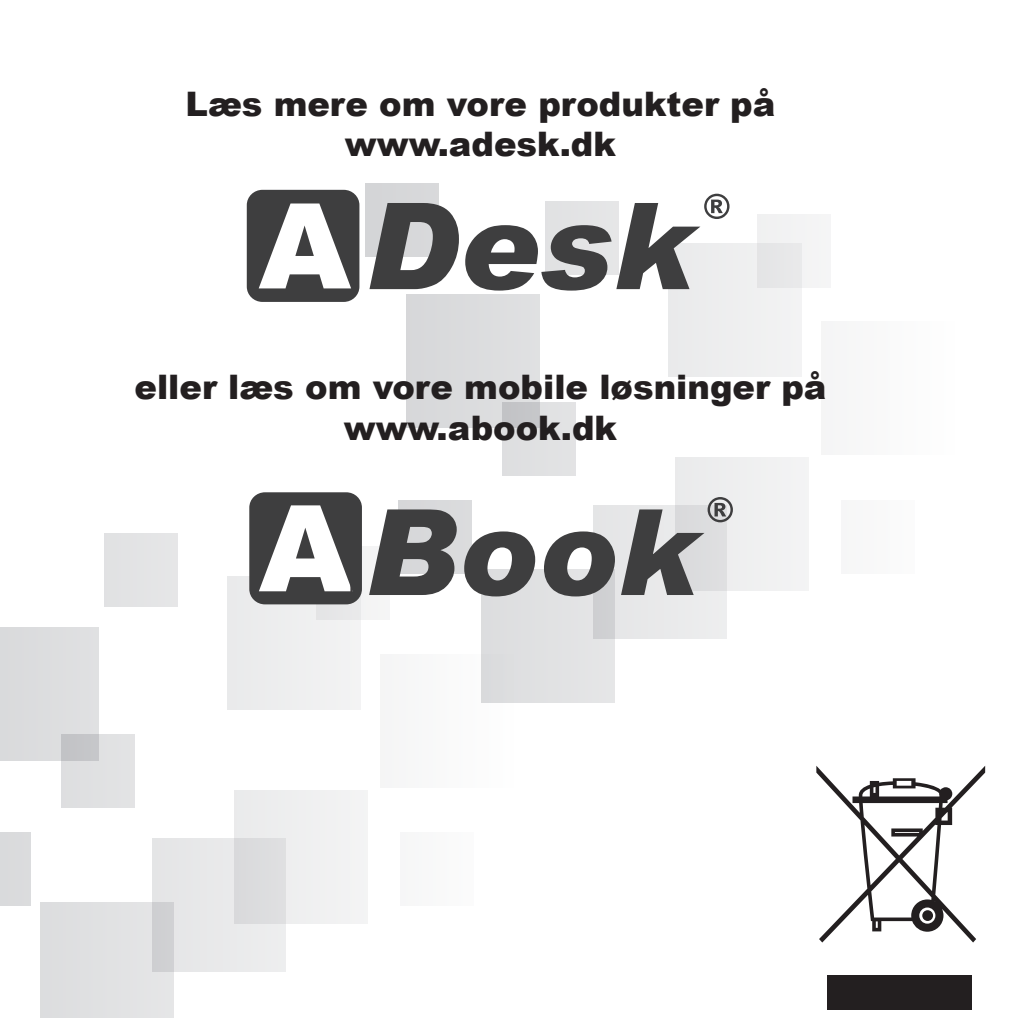

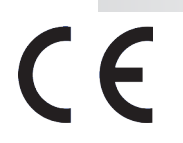

Alle ADesk® computers bliver produceret i Danmark under strenge kvalitetskrav. De enkelte komponenter og hele produktionen håndteres i antistatiske miljøer, som sikrer dig en stabil computer i mange år. Alle maskiner er CE godkendte og overholder alle gældende regler på det danske marked.